### ИНСТРУКЦИЯ ПО ОФОРМЛЕНИЮ ЭЛЕКТРОННОЙ ЗАЯВКИ НА ПРОПУСК В ПОРТ.

1. Для оформления заявки на пропуск нужно войти в систему «Электронная подача заявок на пропуск»:

- установить (или проверить) соединение с сетью Internet;
- открыть Internet Explorer (версии не ниже 6.0);
- в адресной строке ввести адрес http://fishport.ru/vmrp\_propusk/ru\_RU/
- нажать <Enter>.

2. Откроется страница авторизации, где нужно вместо «ГОСТЬ» ввести полученный после регистрации компании логин и пароль. Нажать кнопку ОК (Рис.1). Если данные введены верно, откроется рабочее окно Системы - Выберите территорию ВМП Первомайский ООО.

|   | 1С:Предприятие     | l d         | · · · · ·          | and the set | 1 |
|---|--------------------|-------------|--------------------|-------------|---|
|   | Введите имя и паро | ль пользова | теля 1С:Предприяти | я:          |   |
|   | Пользователь:      | Гость       |                    | •           |   |
| D | Пароль:            |             |                    |             | 6 |
|   |                    | OK          | Отмена             |             |   |

Рис.1

3. В рабочей области формы "Оформление заявки на пропуск" нажмите на кнопку «Создать», откроется окно (Рис.2):

| $\frown  \leftarrow  \rightarrow$            |                    | x                                               |
|----------------------------------------------|--------------------|-------------------------------------------------|
| 😂 Отправить заявки 🗮 Закрыть 🔤 Печать заявки |                    | Номер: Дата: 19.01.2016 0:00:00 Отменить заявку |
| Новея Заявка формируется                     |                    |                                                 |
| Вид пропуска:                                | Оформить/продлить: | С 19.01.2016 🗉 на срок: 🗸                       |
| Организация:                                 | NHH:               | KNN:                                            |
| Направление:                                 | · Телефон: +7( )   | Email:                                          |
| Адрес организации:                           |                    |                                                 |
|                                              |                    |                                                 |
| Цель посещения:                              |                    | •                                               |
| Расшифровка цели посещения                   |                    |                                                 |
|                                              |                    | ~ ~ ~ ~ ~ ~ ~ ~ ~ ~ ~ ~ ~ ~ ~ ~ ~ ~ ~ ~         |
|                                              |                    |                                                 |

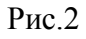

4. Во всех заявках заполняются следующие реквизиты:

Описание полей:

Оформить/продлить – возможные значения: Оформить или продлить; Вид пропуска - возможные значения: 1. Разовый на транспортное средство, 2. Разовый личный. Дата заявки – по умолчанию – текущая дата, не редактируется; Период с – по умолчанию – текущее (меняется с течением времени), редактируется; Организацияназвание компании, редактируется; (например, - ООО «Интертерминал»); ИНН – обязательное поле для заполнения, редактируется; КППобязательное поле для заполнения, редактируется; Направление редактируется; обязательное поле для заполнения, (например, Владивостокская таможня); Телефон(сотовый) обязательное поле для заполнения, редактируется; Email – обязательное поле для заполнения, редактируется; Адрес организации – обязательное поле для заполнения. редактируется; (например, Санкт-Петербург, ул. Кубинская, д.75); Цель посещения обязательное поле для заполнения, редактируется; (например, - осмотр груза);

# 5. Далее добавляем сотрудников, по которым будет проводиться проверка.

В форме получателя необходимо заполнить следующие реквизиты: П\п Реквизит Комментарий Обязательность заполнения

| 1  | ФИО            | Указывается ФИО водителя. |                       |
|----|----------------|---------------------------|-----------------------|
| 2  | Должность      | Например: экспедитор или  |                       |
| _  |                | водитель                  |                       |
| 3  | Дата рождения  | Указывается полная дата   |                       |
| 5  |                | рождения                  |                       |
| 4  | Место рождения | -                         | Обязательно к         |
| 5  | Серия паспорта | -                         | заполнению для        |
| 6  | Номер паспорта | -                         | сторонних организаций |
| 7  | Дата выдачи    | -                         |                       |
| 8  | Место выдачи   | -                         |                       |
| 9  | Субъект        | -                         |                       |
| 10 | Адрес по месту |                           |                       |
| 10 | регистрации    | -                         |                       |

## Пример заполнения приведен ниже. Рисунок №3

| 🤨 Форма получате              | еля ×    |                                                                                    | 11 31 M | M+ M- | ×     |
|-------------------------------|----------|------------------------------------------------------------------------------------|---------|-------|-------|
| Форма полу                    | чателя   | *                                                                                  |         |       |       |
| ФИО:                          |          | Иванов Иван Иванович                                                               |         |       |       |
| Должность:                    |          | Агент морской                                                                      |         |       | -     |
| Место и дата рож              | ждения   |                                                                                    |         |       |       |
| Дата рождения:                | 01.01.19 | 72 🗉                                                                               |         |       |       |
| Место рождения                | Владиво  | сток,, Приморский край, Россия                                                     |         |       |       |
| Документ, удосто              | оверяющи | й личность                                                                         |         |       |       |
| Вид док <mark>у</mark> мента: | Паспорт  | гражданина РФ                                                                      |         |       | ୍ତ୍ତି |
| Серия:                        | 0403     | Номер: 909327                                                                      |         |       |       |
| Кем выдан:                    | Советск  | им РУВД г.Владивостока Дата выдачи:                                                |         |       | 3     |
| Адреса, телефон               | ны       |                                                                                    |         |       |       |
| Адрес по пропис               | ке:      | 690910, Приморский край, Владивосток г, Трудовое п, Лермонтова ул, дом № 27, кв.21 |         |       |       |
| Адрес места про               | живания: | 690910, Приморский край, Владивосток г, Трудовое п, Лермонтова ул, дом № 27, кв.21 |         |       |       |
| Телефон контактн              | ный:     |                                                                                    |         |       | ٦     |
|                               |          |                                                                                    |         |       |       |
|                               |          |                                                                                    |         |       |       |
|                               |          |                                                                                    |         | ОК    |       |

6. В зависимости от выбранного значения для поля «Вид пропуска» определяется обязательность заполнения следующих полей в табличной части:

|     |                   | Значения поля «Вид пропуска»       |
|-----|-------------------|------------------------------------|
| П\п | Поле              | Разовый на транспортное средство   |
| 1   | Водитель          | Указывается Фамилия, имя, отчество |
| 2   | Вид транспорта    | Легковой/грузовой                  |
| 3   | Марка транспорта  | Указывается марка транспортного    |
|     |                   | средства посредством, которого     |
|     |                   | вывозиться или ввозится груз       |
|     |                   | (товары, ТМЦ, и прочее)            |
| 4   | Гос.номер         | Указывается номер транспортного    |
|     |                   | средства.                          |
| 5   | Регион            | Указывается регион регистрации     |
|     |                   | TC                                 |
| 6   | Цвет              | Указывается цвет авто              |
| 7   | Зона              | Указывается зоны 1/Х/Х или 1/2/Х   |
| 8   | Временные пределы | Указывается дневной или            |
|     |                   | круглосуточный                     |

|     |                   | Значения поля «Вид пропуска»       |
|-----|-------------------|------------------------------------|
| П\п | Поле              | Разовый личный                     |
| 1   | ФИО               | Указывается Фамилия, имя, отчество |
| 2   | Зона              | Указывается зоны 1, 2 или 3        |
| 3   | Временные пределы | Указывается дневной или            |
|     |                   | круглосуточный                     |

Вы можете в процессе изменить или удалить сотрудника из заявки, нажав в текущей строке таблицы на кнопку «Удалить» соответственно. При нажатии на «Удалить», программа удалит текущую строку из заявки.

При нажатии на кнопку «Открыть», поля текущей строки станут доступными для изменений поля в форме получателя.

Далее После того, как будет заполнена табличная часть заявки, нажмите на кнопку «Печать заявки», после чего откроется печатная форма документа.

| ♠ ← → Разовый личный *                                                                                                    |                    |                                              |                     |              |                          | 3                          |
|----------------------------------------------------------------------------------------------------|--------------------|----------------------------------------------|---------------------|--------------|--------------------------|----------------------------|
| Отправить заявку Хакрыть                                                                                                    |                    | Номе                                         | p:                  |              | Дата: 19.01.2016 0:00:00 | Отменить заявку            |
| Новая Заявка формируется                                                                                                    |                    |                                              |                     |              |                          |                            |
| Вид пропуска: Разовый личный 🔹                                                                                                    | Оформить/продлить: | Оформить                                     | На дату             | r: 19.01.201 | 6 🖽                      |                            |
| Организация: ООО «Интертерминал»                                                                                                    | ИНН:               | 235123456                                    | КПП:                | 123456789    |                          |                            |
| Направление: Владивостокская таможня 🗸                                                                                                    | Телефон:           | +7(914)123-45-6                              | Email:              | test@mail.r  | u                        |                            |
| Адрес организации: Санкт-Летербург, ул. Кубинская, д.75<br>Цель посещения: осмотр груза<br>Расшифровка цели посещения<br>осмотр груза<br>Работники, по которым проводится проверка<br>Добаенть 🔀 |                    |                                              |                     |              |                          |                            |
| N ФИО Зона                                                                                                    | Дата мест          | о рождения Пасл                              | т <mark>ор</mark> т |              |                          | Адрес                      |
| 1 Иванов Иван Иванович                                                                                                    | 01.01.1972         | , Владивосток,, Приморский край, Россия 0403 | 909327, , Совето    | ским РУВД г  | Владивостока             | 690910, Приморский край, Е |
| Ompuns (Chi                                                                                                    | + Shift+F4)        |                                              |                     |              |                          |                            |

#### Рисунок №.4

#### 7. Далее необходимо нажать на кнопку «Отправить заявку».

При заполнении поля «Список заявок по телефону, который Вы указали в заявке» и нажатии на кнопку «Отбор», в таблицу снизу будут выведены все ваши заявки:

Рисунок №5

| мер Вид пропуска<br>1000001 Разовый на транспорт<br>1000018 Разовый личный | Действие<br>пное средство Оформить | Направление<br>450 СКЛАД | 4 Ответственный   | Статус заявки |
|----------------------------------------------------------------------------|------------------------------------|--------------------------|-------------------|---------------|
| мер Вид пропуска<br>1000001 Разовый на транспорт<br>1000018 Разовый личный | Действие<br>гное средство Оформить | Направление<br>450 СКЛАД | ↓ Ответственный   | Статус заявки |
| 000001 Разовый на транспорт<br>1000018 Разовый личный                      | гное средство Оформить             | 450 СКЛАД                | 11 T K 000        |               |
| 000018 Разовый личный                                                      | 01                                 |                          | интелтранском ООО | Согласованы   |
|                                                                            | Оформить                           | Владивостокская таможня  | Гость             | Сформирована  |
| 1000006 Разовый личный                                                     | Оформить                           | Таврия,т/х               | Гость             | Отменена      |
|                                                                            |                                    |                          |                   |               |
|                                                                            |                                    |                          |                   |               |
|                                                                            |                                    |                          |                   |               |

8. Возможные статусы заявки на пропуск. После каждого изменения состояния статуса заявки клиенту отправляется sms-оповещение.

Статус – статус заявки, может принимать значения:

- Сформирована - заявка создана пользователем и поступила в обработку. Заявку в статусе «Сформирована » нельзя отменить или изменить;

После проверки, заявка может принять один из двух статусов:

- На согласовании – означает, что заявка заведена корректно и находится на рассмотрении;

- Отменена - означает, что заявка заведена с ошибкой. Работники бюро пропусков могут изменить данные в заявке и присвоить ей заново статус «Сформирована»;

- Статус «СОГЛАСОВАНА» заявка принимает после того, как бюро пропусков согласовало заявку в ОПК и УМВД.

#### Запрещается

Давать заведомо ложную информацию о посетителях в электронной заявке.